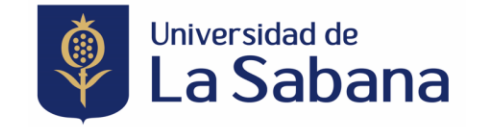

## INSTRUCTIVO PARA EL REGISTRO E INSCRIPCIÓN EVENTOS SABANA

- 1. Ingrese al enlace de su inscripción de preferencia.
- A. Presencial: https://sigaacademico.unisabana.edu.co:8040/Portal/?ev=108515
- C. Taller: https://sigaacademico.unisabana.edu.co:8040/Portal/?ev=108830
  - 2. Registrese en la plataforma.

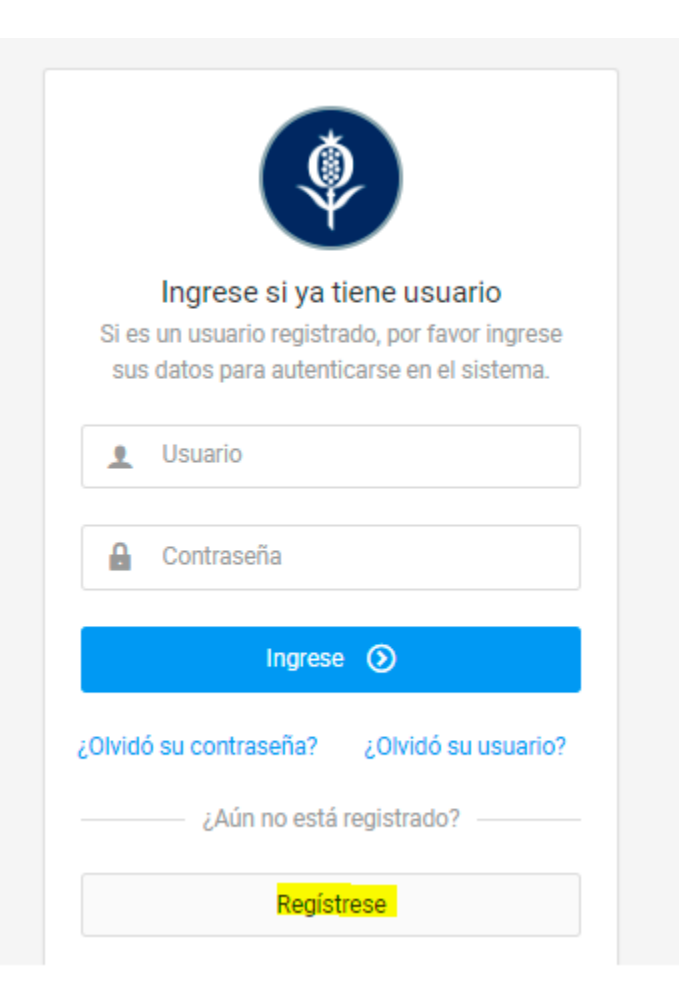

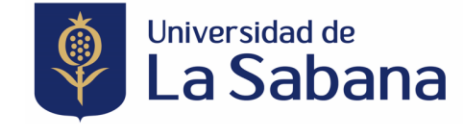

3. Diligencie todos los datos que le solicita el sistema.

| + Registrarse                                                 |                                                           |                                                   |                                 |
|---------------------------------------------------------------|-----------------------------------------------------------|---------------------------------------------------|---------------------------------|
| País del documento *                                          |                                                           |                                                   |                                 |
| COLOMBIA ~                                                    | Tipo de documento *                                       | <ul> <li>Documento de identificación *</li> </ul> | A Nombres *                     |
|                                                               |                                                           |                                                   |                                 |
| A Apellidos *                                                 | Teléfono celular                                          | Correo electrónico *                              | Confirmar correo electrónico *  |
| País de residencia *                                          | Departamento de residencia *                              | Ciudad de residencia *                            |                                 |
| S COLOMBIA ~                                                  | BOGOTA DC                                                 | BOGOTA D.C. ~                                     | Oirección de residencia *       |
|                                                               |                                                           |                                                   |                                 |
| 🗊 Fecha de nacimiento *                                       |                                                           |                                                   |                                 |
| A continuación le solicitamos la contraseña que posteriorment | e le permitirá autenticarse en el sistema de inscripción. |                                                   |                                 |
|                                                               |                                                           |                                                   |                                 |
| Gontraseña *                                                  | Confirmar contraseña *                                    |                                                   | ¿Autoriza el uso de sus datos?  |
|                                                               |                                                           |                                                   | Leer la política de privacidad. |
|                                                               |                                                           |                                                   |                                 |
|                                                               |                                                           |                                                   | X Cancelar 🗎 Guardar            |

4. Una vez registrado se verá el siguiente mensaje y proceda a cerrarlo.

| Processo exitosso<br>nado(a): JOHN VIVAS<br>reación de cuenta de ingreso al formul       | ario en línea ha sido realizada exitosamente.                                                                           |                                                                       |                                                            | (                              |  |  |
|------------------------------------------------------------------------------------------|----------------------------------------------------------------------------------------------------|-----------------------------------------------------------------------|------------------------------------------------------------|--------------------------------|--|--|
| credenciales son:                                                                        |                                                                                                    |                                                                       |                                                            |                                |  |  |
| rio:                                                                                     |                                                                                                    |                                                                       |                                                            |                                |  |  |
| eros de su documento de identidad. (r<br>aso de olvidarla, consultar de nuevo e<br>Fecha | pr ejemplo: COLTI10394521).<br>te correo electrónico. Si olvidó su contraseña y no<br>Hora                              | tiene esta información en su correo electrónico,puede comuni<br>Lugar | arse con el <b>tel.:(57+1) 861555</b> :<br>Tipo de reunión | 5 ext. 34444.<br>Observaciones |  |  |
| 25/08/2022                                                                               | de 07:00:00 a 16:00:00                                                                                                  |                                                                       | CONGRESO                                                   |                                |  |  |
| 26/08/2022                                                                               | de 07:00:00 a 16:00:00                                                                                                  |                                                                       | CONGRESO                                                   |                                |  |  |
|                                                                                          | Descripción<br>CONGRESO INTERNACIONAL DE ANESTESIA INTRAVENOSA Y MONITOREOS: TIVAMÉRICA COLOMBIAFecha: 25, 26 de agosto |                                                                       |                                                            |                                |  |  |
| Descripción<br>CONGRESO INTERNACIONAL D                                                  | E ANESTESIA INTRAVENOSA Y MONITOREOS:                                                                                   | TIVAMÉRICA COLOMBIAFecha: 25, 26 de agosto                            |                                                            |                                |  |  |
| Descripción<br>CONGRESO INTERNACIONAL D<br>Invitado por *                                | E ANESTESIA INTRAVENOSA Y MONITOREOS:                                                                                   | TIVAMÉRICA COLOMBIAFecha: 25, 26 de agosto<br>Autrización de datos *  |                                                            |                                |  |  |

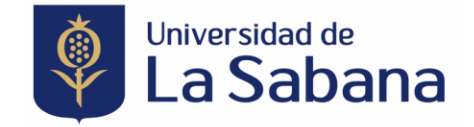

5. Al cerrar la imagen, queda en la siguiente ventana:

| + Información del evento                                                                                                |                        |                                           |                               |                   |                            |               | × |
|----------------------------------------------------------------------------------------------------|------------------------|-------------------------------------------|-------------------------------|-------------------|----------------------------|---------------|---|
| Nombre del evento<br>Congreso TIVAmerica Virtual                                                                        |                        |                                           |                               |                   | Tipo de evento<br>CONGRESO |               |   |
| Organización académica<br>EDUCACION CONTINUA MEDICINA<br>Horario                                                        |                        | Valor<br>\$0                              |                               |                   | Fecha<br>25/08/2022        |               |   |
| Fecha                                                                                                    | Hora                   |                                           | Lugar                         | Tipo de reunión   |                            | Observaciones |   |
| 25/08/2022                                                                                                    | de 07:00:00 a 16:00:00 |                                           |                               | CONGRESO          |                            |               |   |
| 26/08/2022                                                                                                    | de 07:00:00 a 16:00:00 |                                           |                               | CONGRESO          |                            |               |   |
| Descripción<br>CONGRESO INTERNACIONAL DE ANESTESIA INTRAVENOSA Y MONITOREOS: TIVAMÉRICA COLOMBIAFecha: 25, 26 de agosto |                        |                                           |                               |                   |                            |               |   |
| Invitado por *                                                                                                    |                        | Autrización de datos *                    |                               |                   |                            |               |   |
| Que entidad o laboratorio lo invita                                                                                     | le                     | Sí<br>No<br>Autoriza el envio de informac | ión por parte de los patrocin | adores del evento |                            |               |   |

6. Proceda a realizar su inscripción diligenciando los campos como se indica a continuación.

| 2 \$26262                                      |                                        |                                         |                                      |                 |                |               |                     |     |
|------------------------------------------------|----------------------------------------|-----------------------------------------|--------------------------------------|-----------------|----------------|---------------|---------------------|-----|
| + Información del evento                       |                                        |                                         |                                      |                 |                |               |                     |     |
|                                                |                                        |                                         |                                      |                 |                |               |                     |     |
| Nombre del evento                              |                                        |                                         |                                      |                 | Tipo de evento |               |                     |     |
| Congreso TIVAmerica Virtual                    |                                        |                                         |                                      |                 | CONGRESO       |               |                     |     |
| Organización académica                         |                                        | Valor                                   |                                      |                 | Fecha          |               |                     |     |
| EDUCACION CONTINUA MEDICINA                    |                                        | \$0                                     |                                      |                 | 25/08/2022     |               |                     |     |
| Horario                                        |                                        |                                         |                                      |                 |                |               |                     |     |
| Fecha                                          | Hora                                   |                                         | Lugar                                | Tipo de reunión |                | Observaciones |                     |     |
| 25/08/2022                                     | de 07:00:00 a 16:00:00                 |                                         |                                      | CONGRESO        |                |               |                     |     |
| 26/08/2022                                     | de 07:00:00 a 16:00:00                 |                                         |                                      | CONGRESO        |                |               |                     |     |
| Descripción                                    |                                        |                                         |                                      |                 |                |               |                     |     |
| CONGRESO INTERNACIONAL DE ANESTESIA INTRAVENO: | SA Y MONITOREOS: TIVAMÉRICA COLOMBIAFe | cha: 25, 26 de agosto                   |                                      |                 |                |               |                     |     |
| Invitado por *                                 |                                        | Autrización de datos *                  |                                      |                 |                |               |                     |     |
| POR FAVOR INDIQUE LA ENTIDAD O LABOARTORIO     | D QUE LO INVITA                        | ) si                                    |                                      |                 |                |               |                     |     |
|                                                |                                        | O No                                    |                                      |                 |                |               |                     |     |
|                                                | 1                                      | Autoriza el envio de información por pa | rte de los patrocinadores del evento |                 |                |               |                     |     |
|                                                |                                        |                                         |                                      |                 |                |               |                     |     |
|                                                |                                        |                                         |                                      |                 |                |               | X Cerrar 🖌 Inscribi | 154 |
|                                                |                                        |                                         |                                      |                 |                |               |                     |     |

.

1.1.1.111

• •

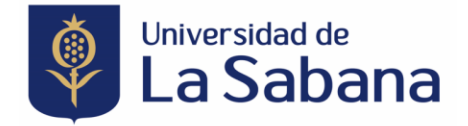

7. Una vez ingrese la información, por favor presione el botón de Inscribirse

| + Información del evento                                     |                                         |                                                                                       |                                     |                 |                            |               | × |
|--------------------------------------------------------------|-----------------------------------------|---------------------------------------------------------------------------------------|-------------------------------------|-----------------|----------------------------|---------------|---|
| Nombre del evento<br>Congreso TIVAmerica Virtual             |                                         |                                                                                       |                                     |                 | Tipo de evento<br>CONGRESO |               |   |
| Organización académica<br>EDUCACION CONTINUA MEDICINA        |                                         | Valor<br>S0                                                                           |                                     |                 | Fecha<br>25/08/2022        |               |   |
| Horario                                                      |                                         |                                                                                       |                                     |                 |                            |               |   |
| Fecha                                                        | Hora                                    |                                                                                       | Lugar                               | Tipo de reunión |                            | Observaciones |   |
| 25/08/2022                                                   | de 07:00:00 a 16:00:00                  |                                                                                       |                                     | CONGRESO        |                            |               |   |
| 26/08/2022                                                   | de 07:00:00 a 16:00:00                  |                                                                                       |                                     | CONGRESO        |                            |               |   |
| Descripción<br>CONGRESO INTERNACIONAL DE ANESTESIA INTRAVENO | SA Y MONITOREOS: TIVAMÉRICA COLOMBIAFed | cha: 25, 26 de agosto                                                                 |                                     |                 |                            |               |   |
| Invitado por *                                               |                                         | Autrización de datos *                                                                |                                     |                 |                            |               |   |
| POR FAVOR INDIQUE LA ENTIDAD O LABOARTORI                    | O QUE LO INVITA                         | <ul> <li>Sí</li> <li>No</li> <li>Autoriza el envio de información por part</li> </ul> | te de los patrocinadores del evento |                 |                            |               |   |
|                                                              |                                         | 0                                                                                     |                                     |                 |                            |               |   |

8. Una vez registrado e inscrito en el evento visualizará la siguiente imagen.

| ≣ ?                                                                                  |                                                                                                    |
|--------------------------------------------------------------------------------------|----------------------------------------------------------------------------------------------------|
| ⊕ Bienvenido                                                                         | Estimado(a)<br>JOHN VIVAS                                                                                                    |
| Inscripciones                                                                        | 10<br>Le confirmamos que se ha realizado con énto la inscripción al evento Congreso TIVAmerica Virtual, el cual iniciará el 25/08/2022.                           |
| 😫 Eventos registrados                                                                | Pande imprimir su recibo o realizar el pago en línea.<br>Recuerde que su inscripción se <u>divisitarió</u> , una vez realice el respectivo pago                   |
| A continuación, encontrará los eventos en los cuales se ha realizado la inscripción. | Para los eventos sin costo, por favor no tenga en cuenta este mensaje.<br>"Para la Universidad de La Sabara es un gusto darle la bienvenida a nuestra comunidad". |
| Filtra: Escriba para filtrar Q.                                                      | Mostrar 10 🗸 limprimur <table-cell> Excel 🖻 POF = .</table-cell>                                                                                                  |
| Nombre del evento 🗘 Tipo de evento 🗘 Organización                                    | a scadémica O Fecha O Valor a pagar O Estado O                                                                                                    |
| Congress TIVAmerics Virtual     CONGRESO EDUCACIÓN                                   | CONTINUA MEDICINA 25/08/2022 50 Normation                                                                                                    |
| Todos 🗸 Todos                                                                        | ~                                                                                                    |
| Mostrando registros del 1 al 1 de un total de 1 registros.                           | - 1 -                                                                                                    |
|                                                                                      | C                                                                                                    |

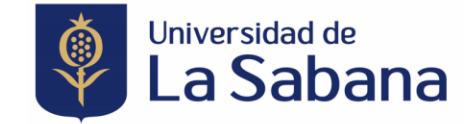

9. Verifique en su correo eletrónico la confirmación de la inscripción.

Universidad de La Sabana confirmación inscripción EVENTOS 😕 Recibidos × Notificaciones ×

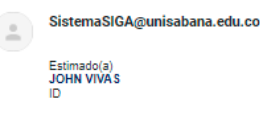

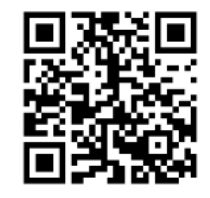

Le confirmamos que se ha realizado con éxito la inscripción al evento Congreso TIVAmerica Virtual, el cual iniciara el 2022-08-25.

Recuerde presentar este código al momento de su ingreso al espacio indicado.

Tenga en cuenta que si el evento tiene costo, puede imprimir su recibo o realizar pago en línea, utilizando la opción de Pago en Línea, que se encuentra en el formulario de eventos, legalizando así su inscripción.

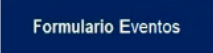

"Para la Universidad de La Sabana es un gusto darle la bienvenida a nuestra comunidad".

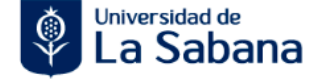